# LYNX-APP Installation for Windows

- Installing the LYNX-APP
  - Configuring a LYNX-APP Proxy Server
  - LYNX-APP Installation for Windows
  - LYNX-APP Installation for Linux

This page will help you install the LYNX-APP (LYNX Application Component) in a Windows environment. Follow the steps in order and contact email Series25 Support or your assigned LYNX support analyst for assistance.

See LYNX-APP Installation for Linux.

#### **Requirements for Installation:**

- These instructions should be completed by your school's qualified Windows Systems Administrator.
- Ensure you have prepared your SIS database by deploying the necessary tables for database integration.
- The target server may need to be restarted during this process for installation to complete successfully.

### Java and Network Requirements

- Review Series25 Technical Specifications
- Ensure your target server for this installation is running a suitable version of Java.
  - Java 8, 11, 15, or 17 (32-bit or 64-bit) is currently supported.
  - Use Java 8 32-bit if you are installing the LYNX-APP component on the same server as one or more TCS Interface components.
  - Use Java 11, 15 or 17 if planning on encrypting passwords using Jasypt (see "Consider Encrypting Configuration Passwords" section below.)
- Note: Please consult with your institution's IT department about where to source an appropriate Java version.
- Ensure your target server can communicate with your SIS database through the desired JDBC port.
- Ensure your target server can communicate with CollegeNET's LYNX WebServices ( https://LYNX.collegenet.com/ ... SSL / port 443 )
  - If your target server must use a proxy server to reach LYNX WebServices, this can be configured (more on this later).

### **Retrieve Installation File**

- Prepare to download the installation file.
- You can either download it directly on the target server, or download it to a separate machine and use a file transfer to your target server.
- The LYNX-APP-win.zip file can be downloaded at:

URL: https://collegenet.files.com/f/e2802722d3c860d3/LYNX

#### Copyright CollegeNET, Page 1

This content is intended only for licenced CollegeNET Series25 customers. Unauthorized use is prohibited.

(Contact Series25 Support at <a href="mailto:support@collegenet.com">support@collegenet.com</a> for credentials.)

# **Consider Deployment Options**

- Consider two options:
  - Install the Production LYNX-APP on the **same** server as the Test LYNX-APP.
  - Install the Production LYNX-APP on a **separate** server from the Test LYNX-APP.
- If you install Prod and Test on the same server, you will need to install the LYNX-APP folder twice. Example:
  - C:\LYNX-APP-Test
  - C:\LYNX-APP-Prod
  - In this case, run through the instructions below twice, once for each application instance. You will need to update a **wrapper.properties** file for each instance.
- It may be advisable to update **wrapper.properties** for each instance even if they are on different servers, as this will result in more clear labeling in the Windows Services panel.

# **Copy Files**

• Create a suitable installation target for the application. Example:

#### C:\LYNX-APP-Test\

• C: drive installations are common, but you may also use a separate volume if this is preferred. Example:

#### E:\LYNX-APP-Test

• Unzip application files from LYNX-APP-win.zip into the target directory.

## **Update Configuration**

- Navigate to the ~\LYNX-APP\config\ folder.
- Open the wrapper.properties file with a text editor for editing.
  - Update the following attributes to match the desired instance name. Examples:
    - wrapper.console.title=LYNX-APP-TEST
    - wrapper.ntservice.name=LYNX-APP-TEST
    - wrapper.ntservice.displayname=LYNX-APP-TEST
- Save the file and exit.
- Open the **application.properties** file with a text editor for editing.
  - Update this file with values for your instance.
  - LYNX-url-prefix=https://lynx.collegenet.com/lynx-ws/sis/data/
  - LYNX-instance-id= (Contact Product Support for this value)

#### Copyright CollegeNET, Page 2

This content is intended only for licenced CollegeNET Series25 customers. Unauthorized use is prohibited.

- LYNX-username= (Contact Product Support for this value)
- LYNX-password= (Contact Product Support for this value)
- db-url=
  - Example Oracle string:
  - db-url=jdbc:oracle:thin:@//server:port/service\_name OR db-url=jdbc:oracle:thin:@server:port:SID
  - Example Microsoft SQL Server string:
  - db-url=jdbc:sqlserver://server.school.edu:1433;DatabaseName=LYNX
- db-username=
- db-password=
- If you will use a proxy server to reach LYNX WebServices, configure this now.

### Install LYNX-APP Service

- Launch the Windows Command Prompt (cmd.exe) using Run as administrator
- Navigate to the ~\LYNX-APP\bat directory (example) cd C:\LYNX-APP-TEST\bat\
- Run installService.bat
- Review output and ensure there is a success message:

Service LYNX-APP-TEST installed Press any key to continue...

- Press any key to continue.
- Visit the Windows Services panel (Start >> Services) to ensure the LYNX-APP service was successfully installed.
- When ready, start the LYNX-APP service.
  - If you receive an error message similar to the following, restart the server and try to start the service again:
    - "Error 2: The system cannot find the file specified."
- LYNX-APP may start correctly, but stop itself if there is an error, such as a network connectivity error.
  - Ensure the process is still running after a few moments.
  - If LYNX does not start correctly, check the ~\LYNX-APP\logs\ folder to investigate possible causes.

### **Review LYNX Dashboard**

- If LYNX-APP starts correctly and continues to run, verify the LYNX Dashboard web page indicates "APP OK" and no errors are presented.
  - Example: https://LYNX.collegenet.com/<instance-name>

# **Consider Encrypting Configuration Passwords**

- You may wish to encrypt the passwords in your application.properties file.
- Test any additional steps in Test first.